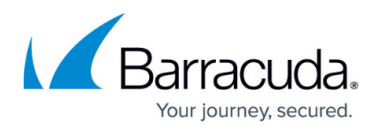

## How to Configure the Firewall to Allow DCOM Connections

https://campus.barracuda.com/doc/6459/

This article refers to the Barracuda ArchiveOne and Microsoft Windows Server 2008 and higher.

Windows Server 2008 introduced an improved version of the Windows Firewall as enabled and running by default. As part of that default configuration, DCOM connections to a Windows 2008 server are blocked. However, there are various scenarios where it would be advantageous to allow DCOM connections to that server, for example, Quick Link Client or ArchiveOne Admin console.

## Step 1. Apply the Default Firewall Rule

Use the steps outlined in the Microsoft TechNet article <u>Event ID 10006 - COM Remote Service</u> <u>Availability</u> to apply the default firewall rule **COM+ Network Access (DCOM In)** to permit DCOM connections on TCP port 135.

## Step 2. Configure RPC

Use the steps outlined in the Microsoft TechNet article <u>How to configure RPC dynamic port allocation</u> to work with firewalls to allow DCOM connections to the Server.

This limits the range of ports you need to open on the Windows Firewall. If you do not assign a static port, you must create a firewall rule permitting the entire dynamic range of ports:

- 1. On the Archive server, open the **Windows Firewall** application from the Control Panel.
- 2. Click **Advanced Settings** in the left pane.
- 3. Right-click the Inbound Rules node, and click New Rule.
- The New Inbound Rule wizard opens. On the Rule Type page, select Custom, and then click Next.
- 5. On the Program page, select All Programs, and click Next.
- 6. On the **Protocol and Ports** page:
  - 1. Select **TCP** from the **Protocol Type** drop-down menu.
  - 2. Select RPC Dynamic Ports from the Local Port drop-down menu.
  - 3. Select **Specific Ports** from the **Remote Port** drop-down menu, and enter **1024-65535** in the associated field.
- 7. Click Next.
- 8. On the **Scope** page:
  - 1. Under Which local IP addresses does this rule apply to, select Any IP Address.

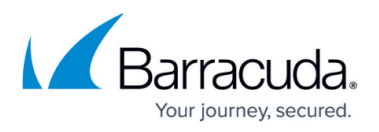

- 2. Under Which remote IP addresses does this rule apply to?, select Any IP Address to allow all remote connections, or select These IP addresses and enter the specific IP address(es).
- 9. Click Next.

This is recommended if only one machine or a range of machines are going to connect via DCOM.

- 10. On the **Action** plan, select **Allow the connection**, and click **Next**.
- 11. On the **Profile** page, select only the **Domain** option, and then click **Next**.
- 12. On the **Name** page, enter a name to identify the rule, for example, **ArchiveOne incoming DCOM connections**.
- 13. Click Finish.
- 14. Verify the rule is enabled.

## Barracuda ArchiveOne

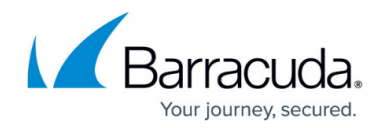

© Barracuda Networks Inc., 2025 The information contained within this document is confidential and proprietary to Barracuda Networks Inc. No portion of this document may be copied, distributed, publicized or used for other than internal documentary purposes without the written consent of an official representative of Barracuda Networks Inc. All specifications are subject to change without notice. Barracuda Networks Inc. assumes no responsibility for any inaccuracies in this document. Barracuda Networks Inc. reserves the right to change, modify, transfer, or otherwise revise this publication without notice.